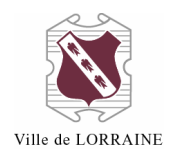

# POUR RÉSERVER UN DOCUMENT DANS LE CATALOGUE

Notez que vous avez le droit de réserver 10 documents.

1. Allez à l'adresse https://lorraine.bibliomondo.com/accueil;

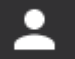

qui est à droite de la barre de recherche :

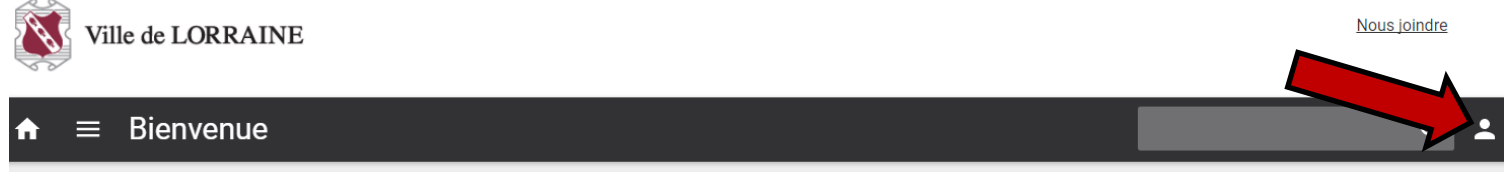

3. Cliquez sur « Mon dossier » :

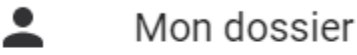

I Mes listes

2. Cliquez sur l'icône

- 4. Entrez votre identifiant et votre mot de passe ;
  - a. Votre identifiant est votre numéro de carte
    - i. Vous devez mettre tous les chiffres de votre carte, incluant les zéros
  - b. Votre mot de passe, si vous ne l'avez pas changé, est aussi le numéro de votre carte

Identifiant

Mot de passe

#### CONNEXION

- 5. Cliquez sur « Connexion »
- 6. Cherchez le titre du livre que vous désirez dans la boîte prévue à cet effet :

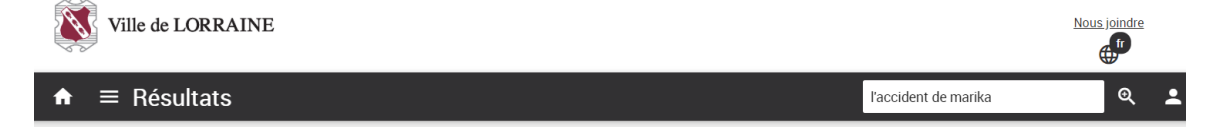

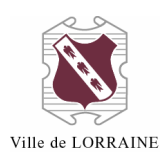

## a. S'il est disponible

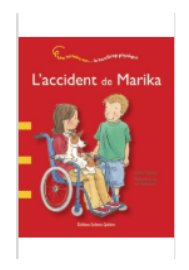

L'accident de Marika / Stefan Boonen ; illustrations de Ina Hallemans ; traduction de Laurence Baulande.

Auteur : <u>Boonen, Stefan</u> [5] Éditeur : <u>Saint-Lambert, Québec : Enfants Québec, 2007</u> [38] Type de document : Livres imprimés

📦 Document disponible

- i. Cliquez sur le titre désiré ;
- E Réserver

FERMER

MON DOSSIER

- ii. Cliquez sur le bouton « Réserver »
- iii. Cliquez sur « CONFIRMER »

Est-ce bien le document que vous désirez réserver?

Vous aurez le rang 1 dans la liste des abonnés qui ont réservé ce document.

Bibliothèque de livraison sélectionnée : Bibliothèque de Lorraine

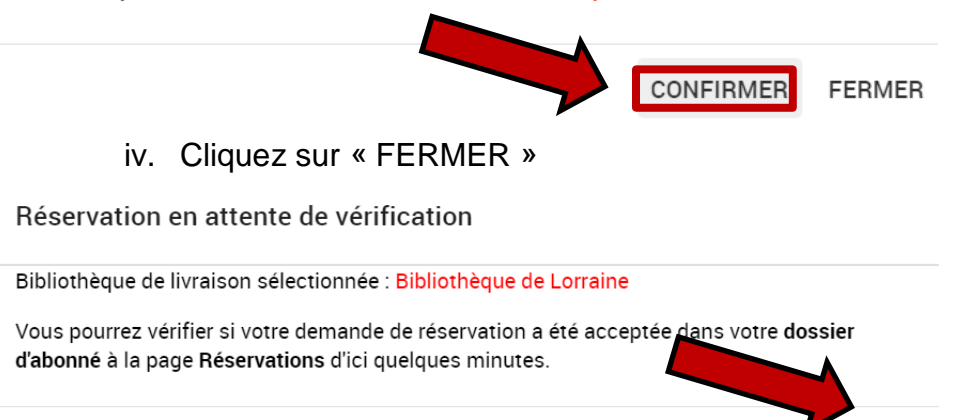

v. Continuez vos réservations.

## b. S'il est déjà emprunté

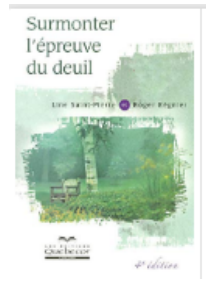

### Surmonter l'épreuve du deuil / Line Saint-Pierre et Roger Régnier.

Auteur : Saint-Pierre, Line, 1958- . Éditeur : <u>Outremont : Quebecor, 2007</u> [69] Type de document : Livres imprimés

Document non disponible

i. Cliquez sur le titre désiré ;

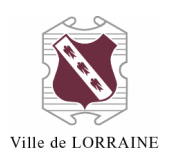

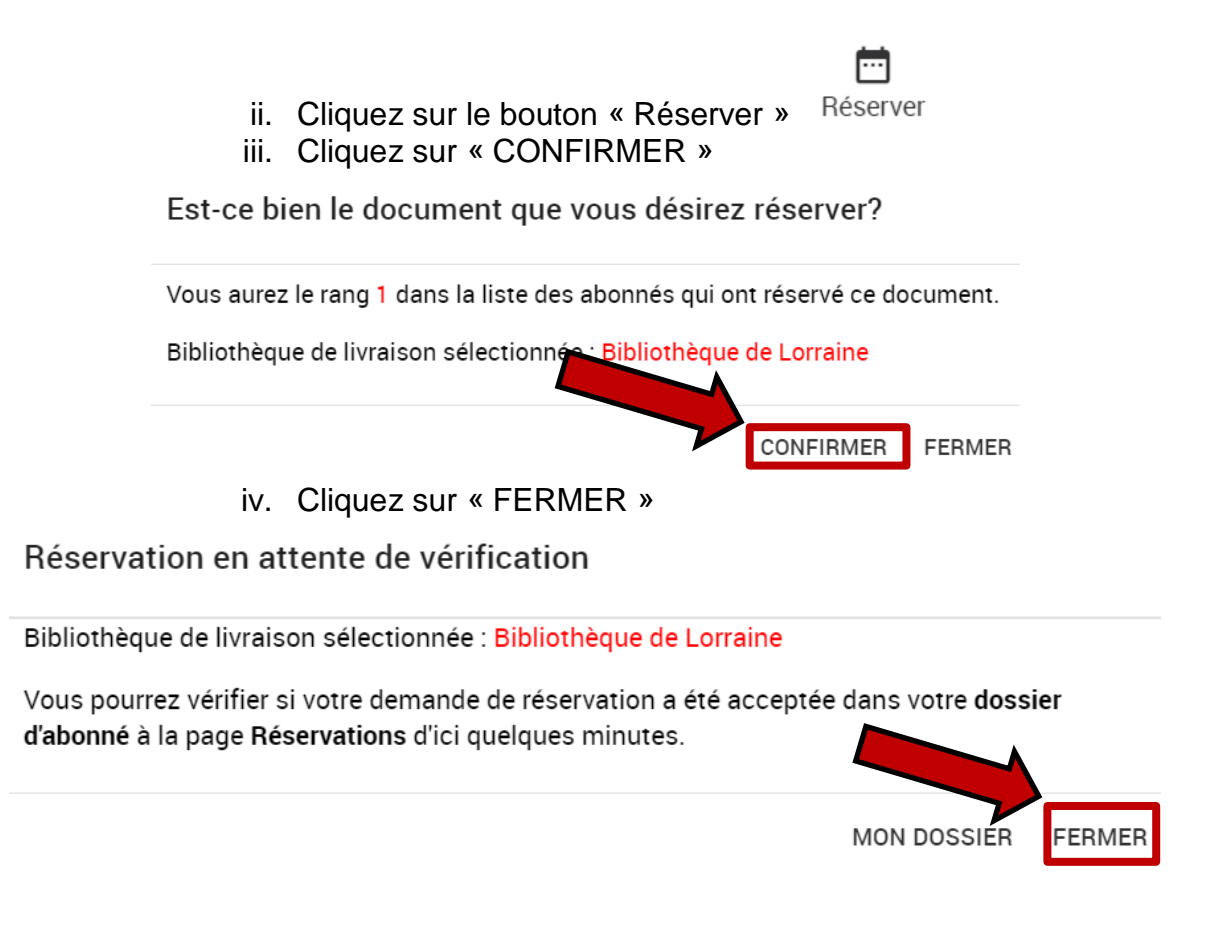

Pour toute question, n'hésitez pas à nous contacter à l'adresse <u>bibliotheque@ville.lorraine.qc.ca</u> ou par téléphone au 450 621-1071.